## Pasi de urmat pentru inscrierea in programul 3 ani garantie

- 1. Mergeti la www.makita.ro
- 2. Click pe Suport -> 3 ani garantie sau pe "MYMAKITA"

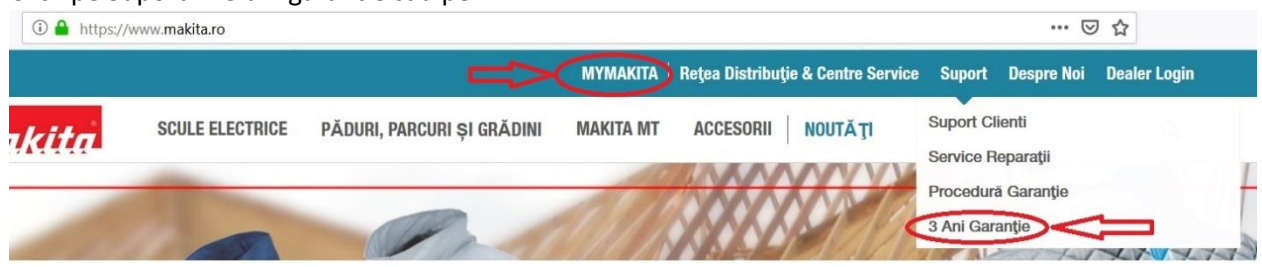

3. Click pe "INCEPETI INREGISTRAREA"

# MERITĂ SĂ ÎȚI ÎNREGISTREZI PRODUSUL!

egistrarea produsului dumneavoastră, veți primi o garanție extin: a, să vă înregistrați în lista de discuții și să obțineți primele inforn

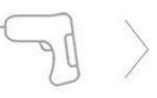

### **MATII DES...**

ıtati numărul lui de mașină de alaj și numărul de de la aparat.

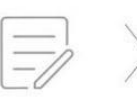

### **ÎNREGISTRARE**

informațiile despre

mașină. De asemenea, puteți încărca o imagine a facturii în sistem.

Selectați vanzatorul și data achiziționării produsului și introduceți

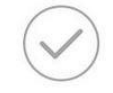

#### **GARANTIA ESTE**

Aparatul este înregi și, dacă doriți, veți j un certificat de gara imprimat.

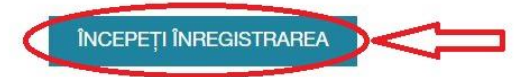

4. Click pe "CREARE CONT" (daca aveti cont mergeti la pasul 13)

| 5  | MYMAKITA<br>CONECTARE                     |
|----|-------------------------------------------|
|    | Nume utilizator                           |
|    | Parolă                                    |
|    | □ rămâi conectat                          |
|    | CONECTARE                                 |
|    | Ai uitat parola?<br>SAU<br>Nou la Makita? |
| in | CREARE CONT                               |

5. Click pe "PRIVAT" pentru persoane fizice sau "COMPANIE" pentru persoane juridice

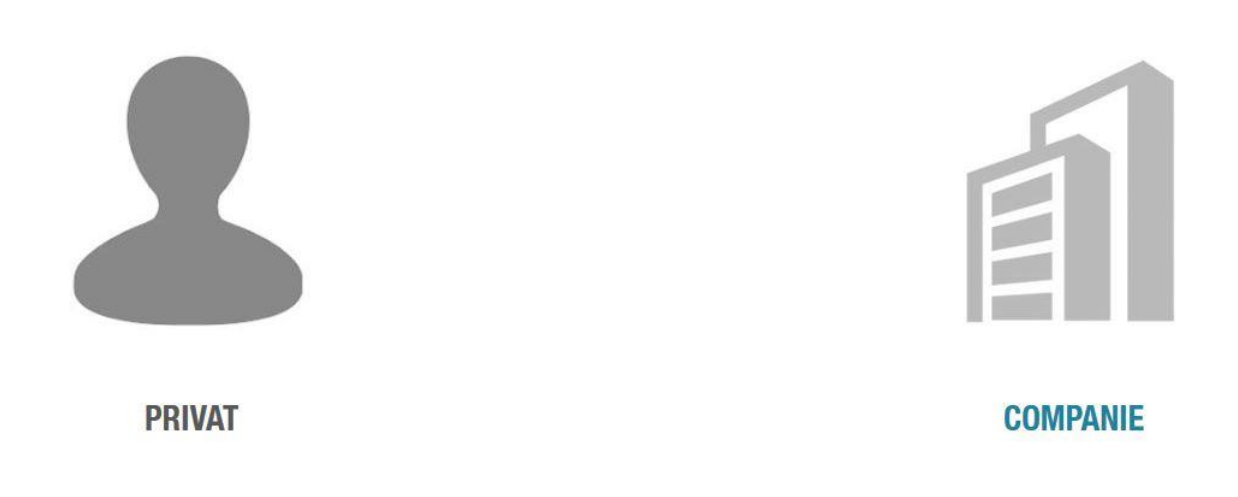

6. Introduceti cel putin datele din cimpurile obligatorii (marcate cu \*), apoi click pe "Da, am citit si sunt de acord cu Politica de confidentialiltate" si/sau pe "Vreau sa primesc newsletters de la Makita" in caz ca dorinti sa primiti notificari de la Makita.

| NUME*                               |                             |  |  |
|-------------------------------------|-----------------------------|--|--|
| ADRESĂ*                             |                             |  |  |
| COD POȘTAL*                         |                             |  |  |
| ORAȘ*                               |                             |  |  |
| NUMĂR DE TELEFON                    |                             |  |  |
| ADRESĂ DE EMAIL*                    |                             |  |  |
| PAROLĂ*                             |                             |  |  |
| CONFIRMĂ PAROLA*                    |                             |  |  |
| Vreau sa primesc newsletters de la  | Makita                      |  |  |
| Da, am citit și sunt de acord cu Po | litica de confidențialitate |  |  |
| C                                   | ÎNREGISTREZĂ                |  |  |

7. Dupa ce apasati pe butonul "INREGISTREAZA" mesajul de mai jos va aparea in browser-ul de Internet

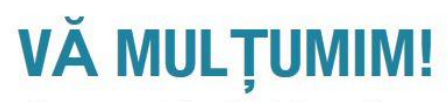

Vă mulțumim pentru înregistrarea dumneavoastră, veți primi o confirmare pe adresa de e-mail specificată.

8. Pe adresa de email declarata in pasul precedent veti primi un email similar cu cel de mai jos si va trebui sa dati click pe link-ul primit

Makita Romania | Service web <3ani\_garantie@makita.ro> Confirm your registration | Makita Service web makita.ro

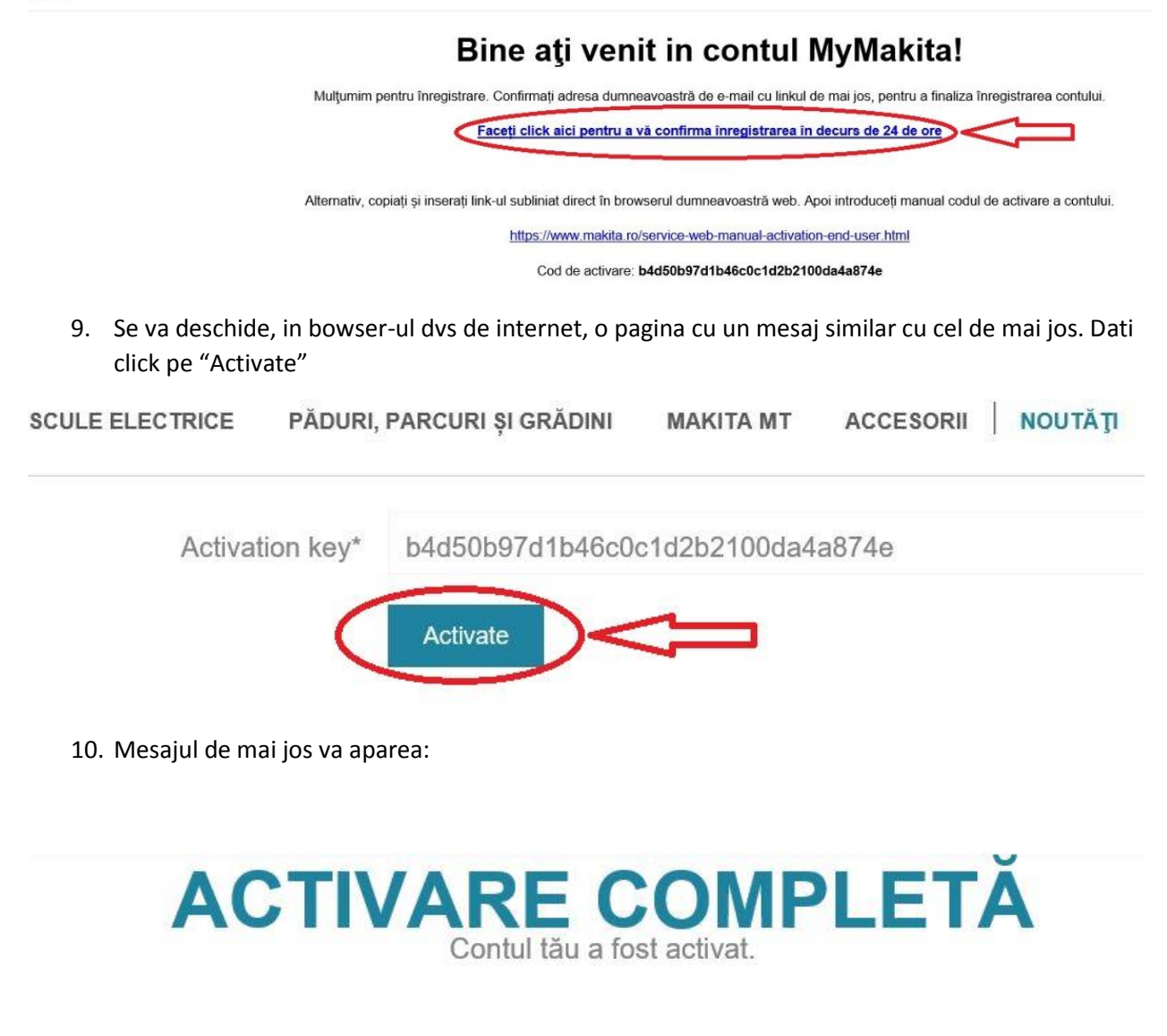

11. Pe pagina www.makita.ro, mergeti la Suport -> 3 ani garantie sau la "MYMAKITA"

| 🛈 🔒 https:// | www.makita.ro   |                            |           |                                    |                    | 🗵              | ) ☆          |
|--------------|-----------------|----------------------------|-----------|------------------------------------|--------------------|----------------|--------------|
|              |                 |                            | MYMAKITA  | Rețea Distribuție & Centre Service | Suport             | Despre Noi     | Dealer Login |
| kita         | SCULE ELECTRICE | PĂDURI, PARCURI ȘI GRĂDINI | MAKITA MT | ACCESORII NOUTĂŢI                  | Suport C           | Suport Clienti |              |
|              | C. C. Carlos    |                            | AL DI     |                                    | Procedură Garanție |                |              |
|              |                 | P                          |           |                                    | 3 Ani Gar          | anție          |              |

#### 12. Click pe "INCEPETI INREGISTRAREA"

# MERITĂ SĂ ÎȚI ÎNREGISTREZI PRODUSUL!

egistrarea produsului dumneavoastră, veți primi o garanție extin: a, să vă înregistrați în lista de discuții și să obțineți primele inforn

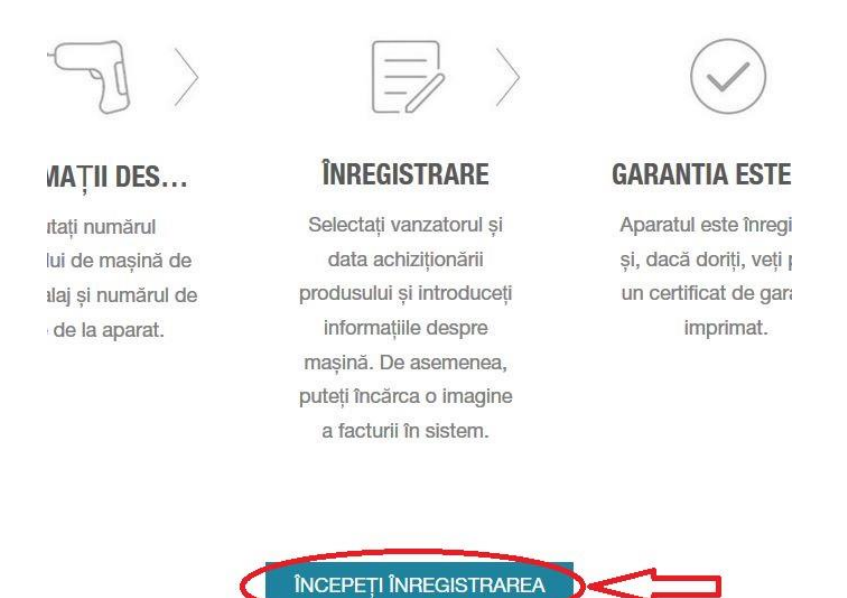

13. In pagina de mai jos conectati-va folosind ca "Nume utilizator" adresa de email declarata la inregistrare si parola setata

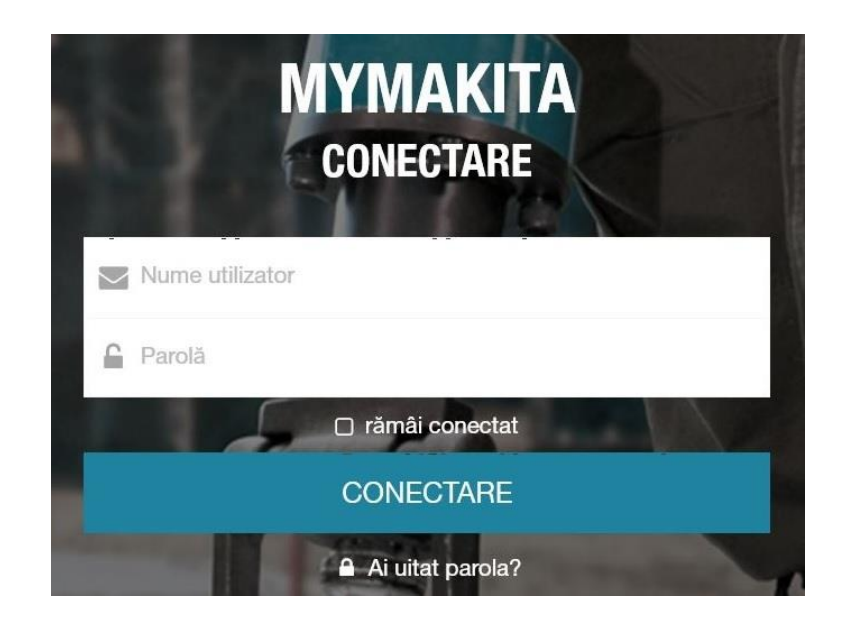

#### 14. Click pe "ADAUGA MASINA"

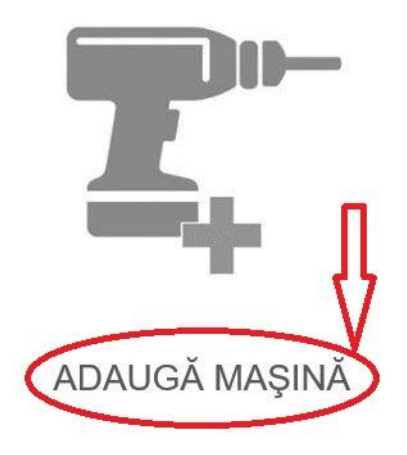

15. Selectati tipul magazinului de unde ati achizitionat masina, numele dealer-ului, data achizitiei si incarcati factura (format pdf, jpg, jpeg, png sau gif).
\*In cazul in care ati achizitionat produsul de la un revanzator, va rugam sa treceti la DEALER MAKITA – ALTI REVANZATORI (CONFORM FACTURA).

CUMPARAT DE LA MAGAZIN O MAGAZIN ONLINE

DEALER MAKITA

FAIR SRL

DATĂ ACHIZIȚIE

15-11-2018

FACTURĂ

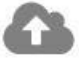

# 16. Introduceti modelul, anul fabricatiei si seria masinii (daca ati achizitionat mai multe masini, puteti introduceti prima seria si apoi ultima in casuta "PANA LA")

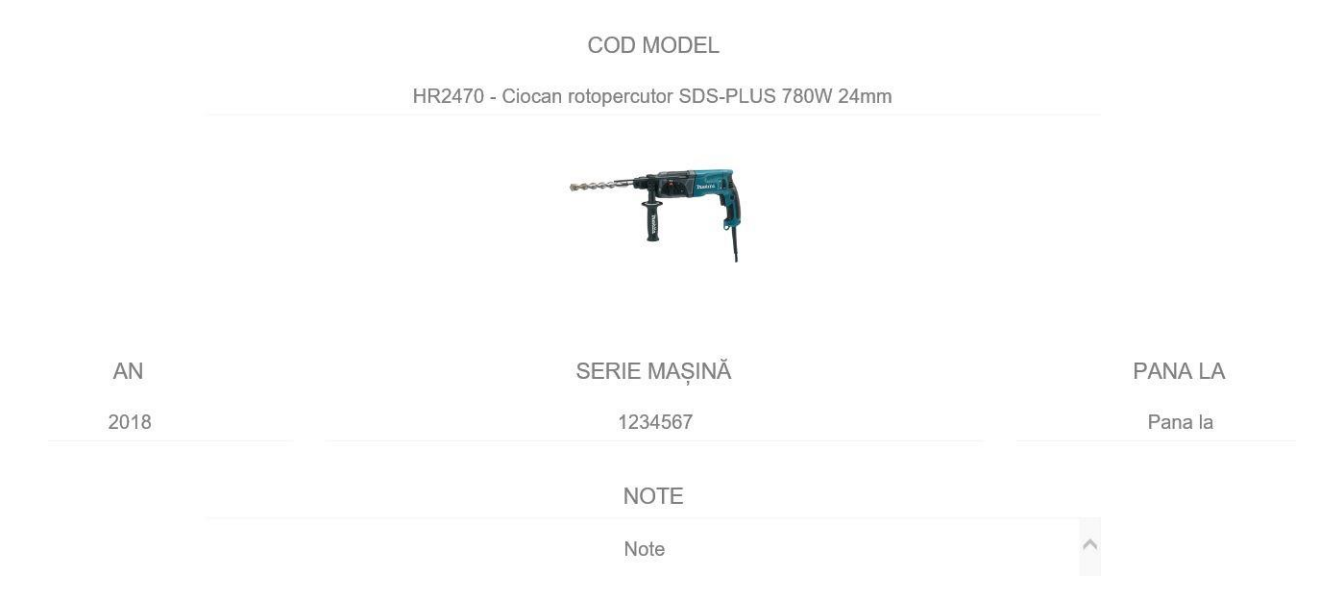

17. Apasati butomnul "Inregistreaza"

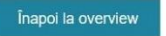

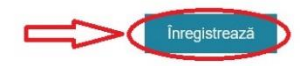

18. Un mesaj similar cu cel de mai jos va aparea

# ÎNREGISTRARE COMPLETĂ! 🗸

ulțumim pentru înregistrare! Noua mașină a fost înregistrată și garanția extinsă este validă.

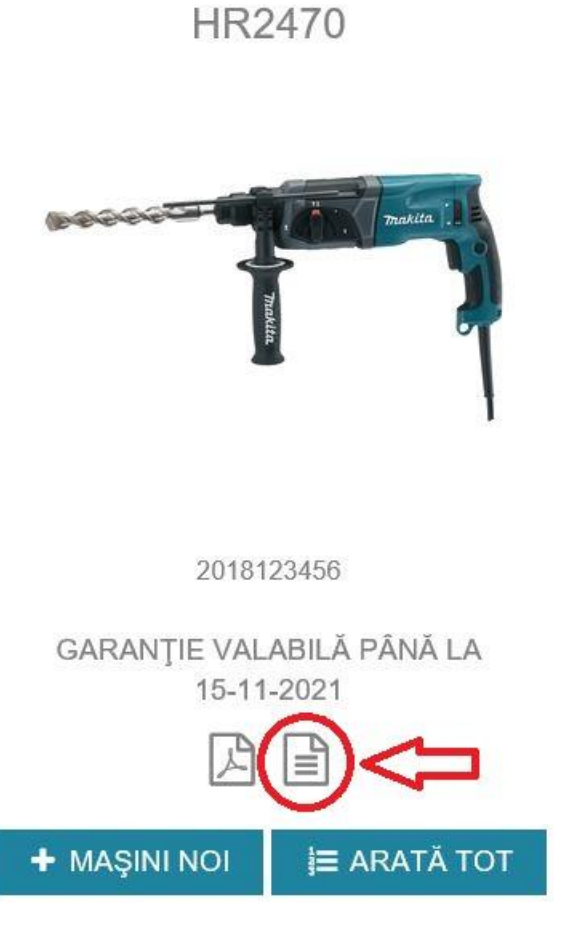

19. Click pe iconita incercuita in imaginea de mai sus pentru a descarca certificatul pentru 3 ani garantie.